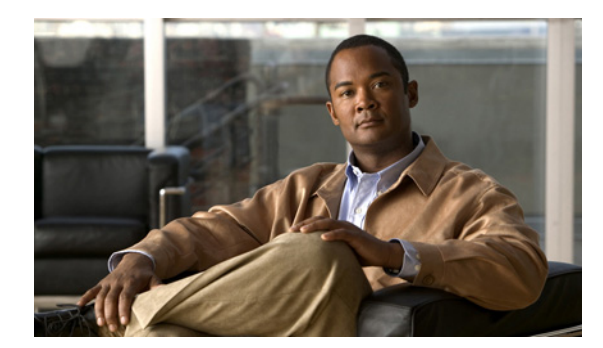

# **CHAPTER 2**

## IM Compliance の設定

- 「Cisco Unified Presence IM Compliance の設定」(P.2-1)
- 「Cisco UP XCP Message Archiver サービスの開始」(P.2-2)

## Cisco Unified Presence IM Compliance の設定

この設定はクラスタ内のパブリッシャノードで実行することを推奨します。

#### 始める前に

- サポートされる外部データベースを1つ以上インストールして設定してください。『Database Setup Guide for Cisco Unified Presence』を参照してください。
- Cisco Unified Presence で外部データベースを設定します。[Cisco Unified Presence の管理 (Cisco Unified Presence Administration)]>[メッセージング (Messaging)]>[外部データベース (External Databases)]の順に選択します。
- Cisco UP XCP Router サービスのトレース レベルが「info」以上に設定されていることを確認します。

#### 手順

- **ステップ1** [Cisco Unified Presence の管理 (Cisco Unified Presence Administration)]>[メッセージング (Messaging)]>[コンプライアンス (Compliance)]の順に選択します。
- ステップ2 コンプライアンス サーバの選択項目から、[Message Archiver] を選択します。
- **ステップ3** (オプション) [発信メッセージのロギングの有効化(Enable Outbound Message Logging)]を選択します。

このオプションを選択すると、IM のパフォーマンスが低下する場合があります。すべての受信メッ セージはすでにログに記録されているため、クラスタ間ネットワークまたは連動ネットワークで IM コ ンプライアンスを使用している場合を除き、この設定を有効にしないでください。

**ステップ4** 個々のノードについて、外部データベースオプションからデータベースを割り当てます。

クラスタに1つの外部データベースを使用している場合は、すべてのノードを同じ外部データベースに 割り当てます。複数の外部データベースを使用している場合は、そのデータベースの容量の要件に基づ き、データベースにノードを割り当てます。

**ステップ5** [保存 (Save)]をクリックします。

ſ

**ステップ 6** Cisco UP XCP Router サービスを再起動します。

1

#### 関連項目

- 「IM Compliance をサポートするためのトレース レベルの「Info」への設定」(P.3-2)
- 「Cisco UP XCP Router サービスの再起動」(P.3-1)
- 「IM Compliance 用サンプル トポロジーおよびメッセージ フロー」(P.1-2)

#### 次の作業

「Cisco UP XCP Message Archiver サービスの開始」(P.2-2)

### **Cisco UP XCP Message Archiver サービスの開始**

Cisco Unified Presence でコンプライアンス機能が正しく動作するには、Cisco UP XCP Message Archiver サービスが実行されている必要があります。

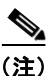

コンプライアンス機能用のノードに外部データベースを割り当てていない場合は、 Cisco Unified Presence で Cisco UP XCP Message Archiver サービスの開始が許可されません。

#### 手順

- **ステップ1** [Cisco Unified サービスアビリティ (Cisco Unified Serviceability)]>[Tools]>[Service Activation] の順に選択します。
- **ステップ2** [Server] リストボックスで、サーバを選択します。
- **ステップ3** [Go] をクリックします。
- **ステップ 4** [CUP Services] セクションで、[Cisco UP XCP Message Archiver] サービスの横にあるオプション ボタンを選択します。
- **ステップ 5** [Save] を選択します。

#### トラブルシューティングのヒント

Cisco UP XCP Message Archiver サービスが開始できなかった場合で、システム トラブルシュータ ([Cisco Unified Presence の管理(Cisco Unity Presence Administration)]>[診断(Diagnostics)]> [システム トラブルシュータ(System Troubleshooter)]の順に選択)には、外部データベース接続の ステータスが問題なしと表示されている場合は、ノードからその外部データベースの割り当てを解除 して、再度割り当ててください。

#### 関連項目

「Cisco Unified Presence IM Compliance の設定」(P.2-1)